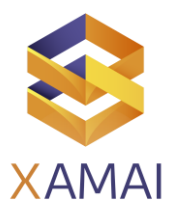

# Nota técnica Creación y activación de Usuarios Técnicos de Comunicación - SAP ONE Support Launchpad

| Versión de SAP        | 34                          | PL / FP   | NA             | Hot Fix | NA |
|-----------------------|-----------------------------|-----------|----------------|---------|----|
| Componente y versión  | XX-SER-SAPSMP-USR           | Motor BDD | Hana/SQL/Ambas |         |    |
|                       | (Usuario de Administración) |           |                |         |    |
| Versión del documento | 1.0                         | Fecha de  | 09/01/2020     |         |    |
|                       |                             | creación  |                |         |    |
| Impacto               | Bajo: cambio menor a la     |           |                |         |    |
|                       | configuración               |           |                |         |    |
|                       |                             |           |                |         |    |

## Nombre del proceso

Creación y activación de Usuarios Técnicos de Comunicación - SAP ONE Support Launchpad

#### Síntoma

- Cómo utilizar la aplicación usuarios técnicos de comunicación.
- Cómo crear un usuario técnico de comunicación.
- Cómo activar un usuario técnico de comunicación.
- Cómo eliminar un usuario técnico de comunicación.
- Cómo establecer la contraseña de un usuario técnico de comunicación.
- Integración en la configuración de SAP Solution Manager.
- Cómo intercambiar datos entre SAP Solution Manager y el SAP Support Portal.

#### Diagnóstico

Como crear y activar usuarios técnicos de comunicación.

### Solución

#### A) Crear Usuario

1. En la aplicación Usuarios Técnicos de Comunicación, haga clic en el botón solicitar usuario en la esquina superior derecha de la página.

| recinical continu | anication osers |         |            |                             |                         |                  |                 |               |                 |              |              |
|-------------------|-----------------|---------|------------|-----------------------------|-------------------------|------------------|-----------------|---------------|-----------------|--------------|--------------|
| Users (20)        |                 |         |            |                             | Change Password         | Create SAP Passp | oort Activate L | Inlock Delete | Search          |              | Q V          |
| Last Name         | Description     | User ID | User Email | Active for Data<br>Transfer | Customer Name           | Customer Number  | Country/Region  | Department    | Last Login Date | Requested On | Requested By |
| TECH-USER         | -               |         |            |                             | March 1995              |                  | ineres (        |               | Never           | 09.06.2021   | -            |
| ···TECH-USER-···  | -               |         | -          | ~                           | And Annal Property lies |                  | 101101          |               | Never           | 12.05.2021   | 100          |
| TECH-USER         | 10000           |         | -          | ~                           | March 199               |                  | (and a second   |               | Never           | 07.02.2021   | 100          |
| TECH-USER         | -               |         | -          | ~                           | of the local            |                  | -               |               | Never           | 20.01.2021   | -            |

Business Process Solutions SA de C.V Miguel Laurent No. 804 Col. Letrán Valle México, CDMX 55) 12.51.27.08 Página 1 de 3

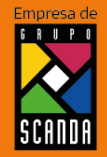

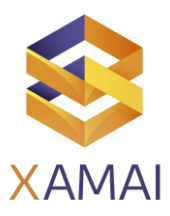

# Nota técnica Creación y activación de Usuarios Técnicos de Comunicación - SAP ONE Support Launchpad

2. Rellene el formulario de solicitud de usuario

Nota: El campo Descripción debe ser el número de instalación seguido del ID del sistema (por ejemplo, 123456789-ABC) que permite una identificación más fácil.

- 3. Haga clic en Enviar
- 4. Después de 2 horas, el nuevo usuario será visible en la aplicación Usuarios Técnicos de Comunicación (ficha)

## B) Activar el usuario

- 1. Haga clic en el usuario recién creado
- 2. Haga clic en Activar como en la pantalla siguiente

| \$ | SAP Techni     | cal Communicatio | n Users |            | Knowledg                    | V Enter search    | h term          | ][٩                                                                                                    | )               | © 🖏 🕫        | e"           |     |
|----|----------------|------------------|---------|------------|-----------------------------|-------------------|-----------------|----------------------------------------------------------------------------------------------------|-----------------|--------------|--------------|-----|
| Te | echnical Commu | nication Users   |         |            |                             |                   |                 | 14.7                                                                                                    |                 |              |              |     |
|    | Users (20)     |                  |         |            |                             | Change Password   | Create SAP Pass | port Activate Unlock Delete                                                                                                    | Search          |              | Q 7 t        | 1 🤅 |
|    | Last Name      | Description      | User ID | User Email | Active for Data<br>Transfer | Customer Name     | Customer Number | Country/Region Department                                                                                                    | Last Login Date | Requested On | Requested By | St  |
|    | TECH-USER      | -                |         |            |                             | And Southeast     |                 |                                                                                                    | Never           | 09.06.2021   |              | Su  |
| 1  | TECH-USER      | -                |         | -          | ~                           | And South Street  |                 | formania -                                                                                                    | Never           | 12.05.2021   | 100          | S   |
|    | TECH-USER      | turber .         |         | -          | ~                           | And Street Street |                 | Terrary Control of Control of Con | Never           | 07.02.2021   | 100          | Su  |
|    | TECH-USER      | finance -        |         | -          | ~                           | And South Street  |                 | increase in the second second s                                                                                                    | Never           | 20.01.2021   |              | S   |

- 3. Introduzca una contraseña válida. Nota: La nueva contraseña debe seguir todos estos requisitos:
- 4. Tener entre 8 y 40 caracteres
- 5. Incluir al menos una letra mayúscula (A-Z)
- 6. Incluir al menos una letra minúscula (a-z)
- 7. Incluir al menos un número (0-9)
- 8. Incluir al menos un carácter especial de los siguientes: i! \ "@\$%&/({[]})+-\*=?'~#\_.,;:<>
- 9. No contener espacios en blanco
- 10. ¡No empezar con ? o !
- 11. No empezar con 3 caracteres idénticos
- 12. Ser diferente de las últimas 5 contraseñas
- 13. No haber sido cambiada el mismo día
- 14. Confirme la contraseña introduciéndola de nuevo y haga clic en Aceptar (Consejo: El botón Aceptar aparecerá en gris si la contraseña no cumple todos los requisitos indicados anteriormente).
- 15. El usuario se activará inmediatamente y estará listo para ser utilizado en la configuración de SAP Solution Manager. Se mostrará una marca de verificación en la columna Activo para la transferencia de datos, como se muestra en la captura de pantalla anterior

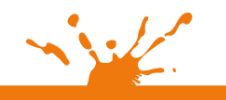

usiness Process Solutions SA de C.V liguel Laurent No. 804 ol. Letrán Valle léxico, CDMX SS) 12 51 2708

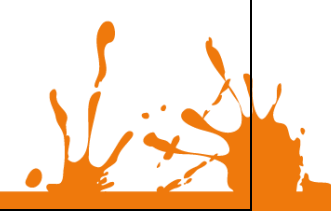

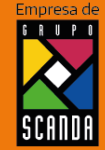

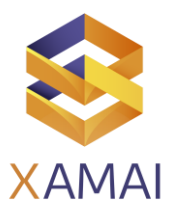

Nota técnica Creación y activación de Usuarios Técnicos de Comunicación - SAP ONE Support Launchpad

# C) Cómo eliminar un usuario técnico de comunicación:

| 6  | SAP Technic    | al Communication | n Users |            | Knowledg                    | V Enter search     | term            |                | Q             |                 | rd 🐯 🤅       | ) 8 |
|----|----------------|------------------|---------|------------|-----------------------------|--------------------|-----------------|----------------|---------------|-----------------|--------------|-----|
| Te | echnical Commu | nication Users   |         |            |                             |                    |                 |                |               |                 |              |     |
|    | Users (20)     |                  |         |            |                             | Change Password    | Create SAP Pass | ort Activate   | Unlock Delete | Search          |              | c   |
|    | Last Name      | Description      | User ID | User Email | Active for Data<br>Transfer | Customer Name      | Customer Number | Country/Region | Department    | Last Login Date | Requested On | Ret |
| 1  | TECH-USER      |                  |         |            |                             | And Southeast      |                 | -              |               | Never           | 09.06.2021   | 100 |
| 1  | TECH-USER      | them.            |         | -          | ~                           | And Street Street  |                 | deres a        |               | Never           | 12.05.2021   | -   |
|    | TECH-USER      | the first state  |         | -          | ~                           | And State Strength |                 | -              |               | Never           | 07.02.2021   | -   |
|    | TECH-USER      | No.              |         | -          | ~                           | Off Statements     |                 | -              |               | Never           | 20.01.2021   | 100 |

| Referencias | 5                 |                                                                                                    |
|-------------|-------------------|----------------------------------------------------------------------------------------------------|
| 2826470     | XX-SER-SAPSMP-USR | Unable to set or reset password in the Technical<br>Communication Users application - SAP ONE Support Launchpad<br>Seeing "No Data" or getting error "User does not have the sufficient authorizations" |
| 2809994     | XX-SER-SAPSMP-USR | - Technical Communication Users application                                                                                                    |
| 2805811     | XX-SER-NET        | How to enable client certificate authentication for technical communication users                                                                                                    |
| 2801551     | BC-NEO-SEC-IAM    | BASIC authentication options for SAP BTP Neo subaccounts<br>How many Technical Communication Users should be created for SAP Solution                                                                   |
| 2785863     | XX-SER-SAPSMP-USR | Manager? - SAP ONE Support Launchpad<br>Are Technical Communication Users created and maintained the same as regular S-                                                                                 |
| 2704804     | XX-SER-SAPSMP-USR | User IDs in SAP ONE Support Launchpad?                                                                                                    |
| 2668288     | SV-SMG-SVC        | Differences between personalized S-User and Technical Communication User<br>How to unlock a Technical Communication User (e.g. "401" errors) - SAP ONE                                                  |
| 2392726     | XX-SER-SAPSMP-USR | Support Launchpad                                                                                                    |
| 1271517     | XX-SER-SAPSMP-USR | How to display and/or change Important Contacts - SAP ONE Support Launchpad                                                                                                    |
|             |                   | SAP Technical Communication Users application                                                                                                    |
|             |                   | Online help: Technical communication users                                                                                                    |
|             |                   | My Important Contacts page                                                                                                    |

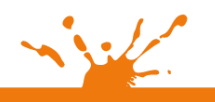

Business Process Solutions S.A de C.V Miguel Laurent No. 804 Col. Letrán Valle México, CDMX (55) 12 51 2708

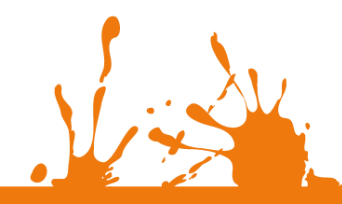